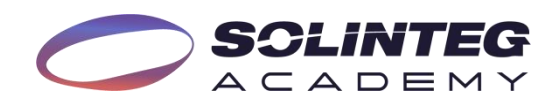

# Tech Document How to connect the Solinteg Inverter to Loxone Miniserver?

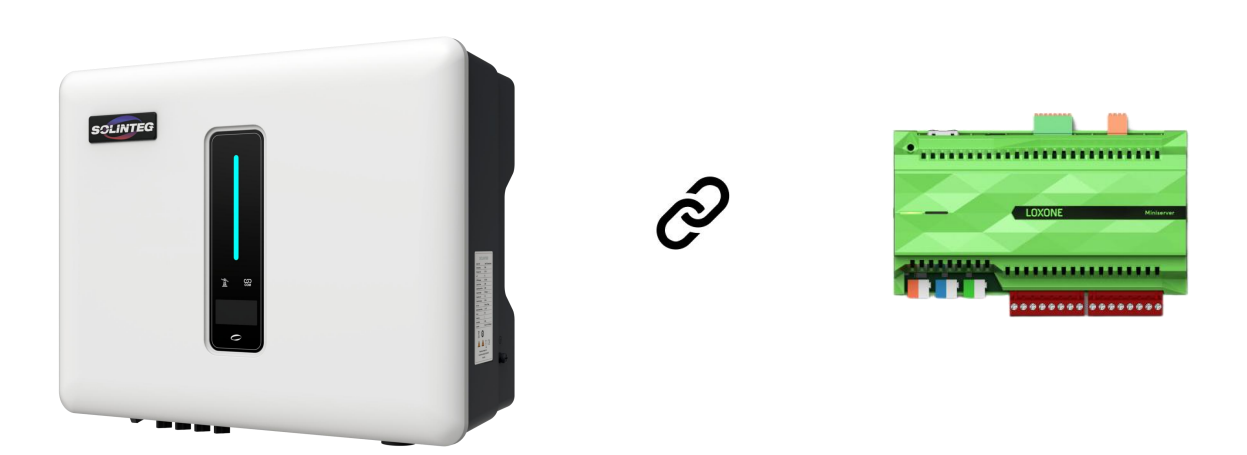

2024.08

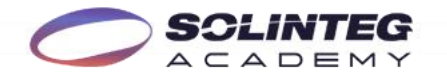

# 1. Introduction

Solinteg hybrid inverter now is compatible with Loxone Miniserver. By configuring correctly, you can achieve various custom automation scenarios, making your solar energy system more intelligent and personalized. This document provides a simple guide on how to connect the Solinteg inverter to the Miniserver and how to proceed with the configuration. The content of the document is for guidance purposes only, and subject to change without prior notice.

# 2. Requirements

Inverter: Solinteg IntegM Series Hybrid Inverter (MHS3-8K, MHT4-20K, MHT25-50K)
 Miniserver: Miniserver, Miniserver Compact, Miniserver Go (Either one of them)
 Software: Loxone and Loxone Config (Please download them from Loxone official website.)
 Documents: Solinteg Modbus Register Table (Please contact Solinteg Academy at academy@solinteg.com for document application)

# 3. Wire connection

As the communication protocol between the Solinteg inverter and the Miniserver is Modbus TCP, please use the LAN module or DuoCom( WiFi/LAN 2 in 1) to connect the inverter to the network, as seen below.

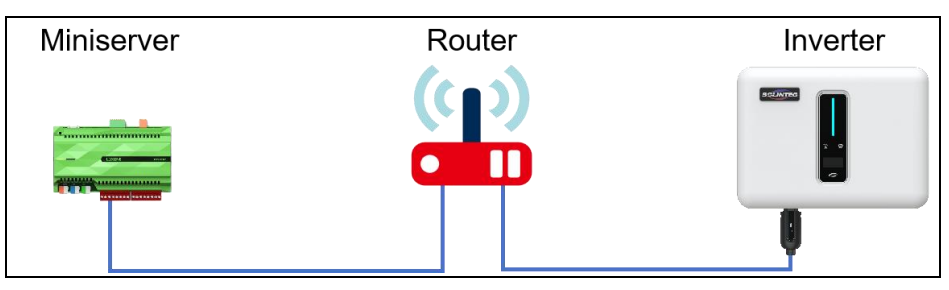

**Note:** Please connect the network cable to the RJ45 port of the LAN/DuoCom module, as shown in the following pictures.

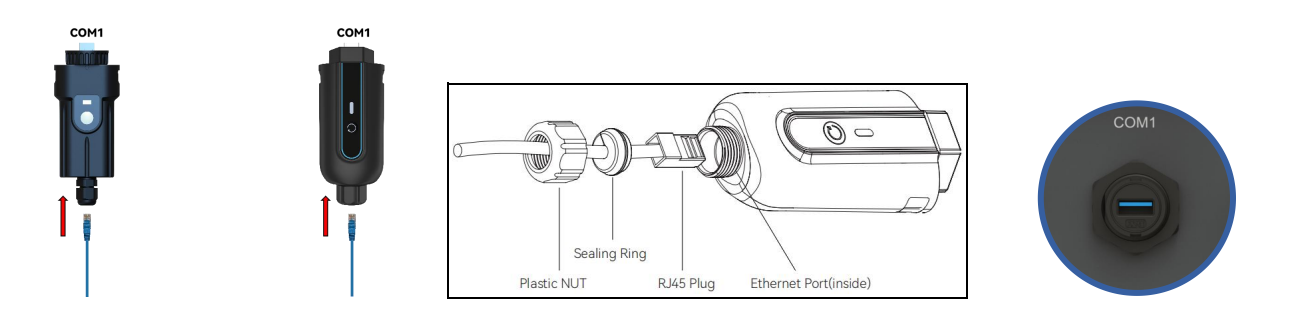

## 4. Loxone Configuration

**Step1:** Please open the 'Loxone Config' tool and connect your miniserver. (For how to connect the miniserver please refer to the miniserver user manual or ask for help from Loxone.)

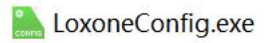

SOLINTEG

Step2: Download the Loxone template file of the Solinteg inverter from Loxone library.

Step3: Open the template file, seen as below:

|                                                                                                 |                         |                                                                                                    |                                 | Lo                               | xone Config - Solinte | 9                                       |                                         |                                                   |                                                                                                    | - 0 >                                                                                                    |
|-------------------------------------------------------------------------------------------------|-------------------------|----------------------------------------------------------------------------------------------------|---------------------------------|----------------------------------|-----------------------|-----------------------------------------|-----------------------------------------|---------------------------------------------------|----------------------------------------------------------------------------------------------------|----------------------------------------------------------------------------------------------------|
| Project Management M                                                                            | ly Project Testing      | Diagnostics                                                                                                    | Network Perip                   | hery Tree                        | Server                |                                         |                                         | Message Center                                    | Check for update                                                                                                    | s Languages • Hel                                                                                                    |
| Connect Load from Miniserver                                                                    | Start<br>LiveView• (F5) | h Auto<br>Configuration                                                                                                    | Device Pr<br>Status Vali        | oject Edit Obj<br>dation the Sam | Add Modbu<br>server   | ss Add Modbus Device<br>device Template | Add digital Ad<br>sensor                | Id analog Add digita<br>sensor actuator<br>Server | Add analog                                                                                                    | dd fast Digital Sensor<br>dd fast Analog Senso<br>fodbus Monitor                                                                                                    |
| Not Connected   Solin                                                                           | teg1.Loxone             |                                                                                                    |                                 |                                  |                       |                                         |                                         |                                                   |                                                                                                    | Clean up projec                                                                                                    |
| operties (Modbus Server)                                                                        | Periphery               |                                                                                                    |                                 |                                  | 4 Solinte             | 9 ×                                     |                                         |                                                   |                                                                                                    |                                                                                                    |
| (                                                                                               | 3 <b>T</b>              |                                                                                                    |                                 |                                  | 0                     |                                         |                                         |                                                   |                                                                                                    |                                                                                                    |
| General                                                                                         | Category: All           |                                                                                                    |                                 |                                  |                       |                                         |                                         |                                                   |                                                                                                    |                                                                                                    |
| Name Modbus服务                                                                                   | Room: All               |                                                                                                    |                                 |                                  | ~                     |                                         | -                                       |                                                   | PV                                                                                                    | 00                                                                                                    |
| Description                                                                                     | Preset filters No       | Filters                                                                                                    |                                 |                                  |                       | O Input Pover - FV1                     | Add                                     | 0                                                 | Pf Zent                                                                                                    | n Pf P                                                                                                    |
| Display Di                                                                                      | Elter automat           | tically                                                                                                    |                                 |                                  |                       | O Input Power - FV2                     | Al V2                                   |                                                   | Mr Energ                                                                                                    | in Mr                                                                                                    |
| Settings<br>Address 192.168.20.10<br>Delay After st 0<br>Timeout (ms) 2000<br>Fragment          | - □ Push                | Notifications: R<br>erserver<br>o<br>s<br>ne Miniserver (9<br>gital Inputs<br>gital Outputs<br>gital Outputs<br>trual Inputs<br>rtual Outputs<br>tercom<br>etwork Peripher<br>Netzwerk | Registered der<br>Schaltschrank | R01 P01)(~29                     | 61                    |                                         | Grid Power     Power - B     Battery 30 | T A                                               | Crid<br>Maser Bidt<br>Pf Zont<br>Med Energ<br>Med<br>O<br>Pf Zont<br>Pf Zont<br>Moter for 5<br>Pf Zont<br>Meter for 5<br>Ski 0 | COAL<br>All Provided and Provided and Provided And Provided And Provided |
| odbus Server<br>odbus TCP Device with network<br>nnection, integrated via the Modbus<br>otocol. | i<br>■                  | Solinteg Investigation                                                                                                    | verter                          |                                  |                       |                                         |                                         |                                                   |                                                                                                    |                                                                                                    |

**Step4:** Click the Modbus server and enter the IP address of the inverter, seen as the above picture. You can get the inverter IP address by IP tools or check it on the inverter screen, please refer to the following picture.

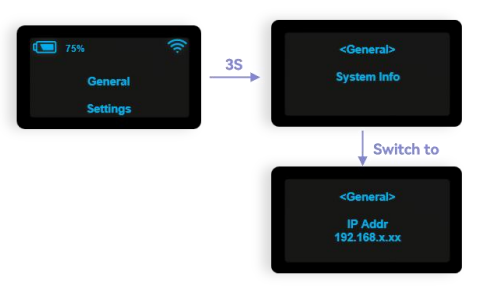

**Note:** If you cannot get the right IP address of the inverter, you can use the IP tools to distribute a fixed IP address to the inverter.

**Step5:** Click the Solinteg Inverter and enter the modbus inverter address 255, seen as below. It is fixed to 255.

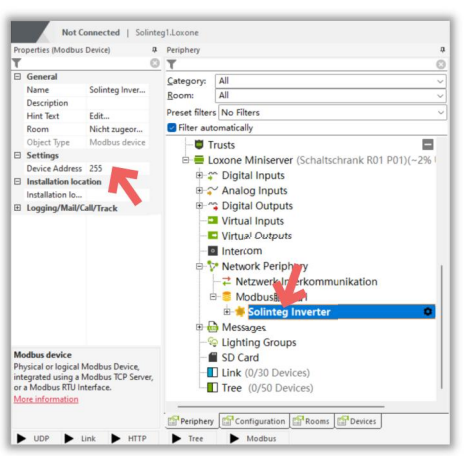

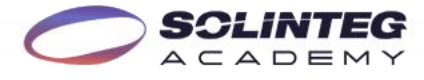

Step 6: Save the template to your miniserver, and then you can open the Loxone to check.

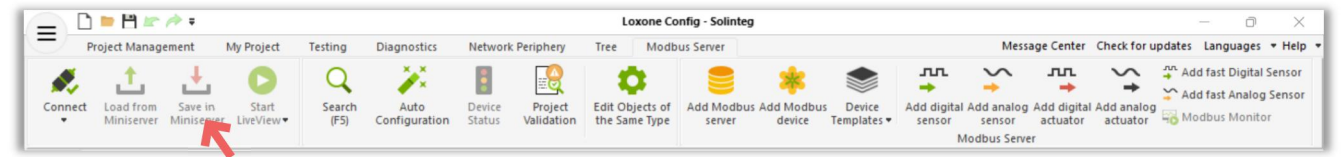

### **Open Loxone:**

Loxone.exe

### Template effect:

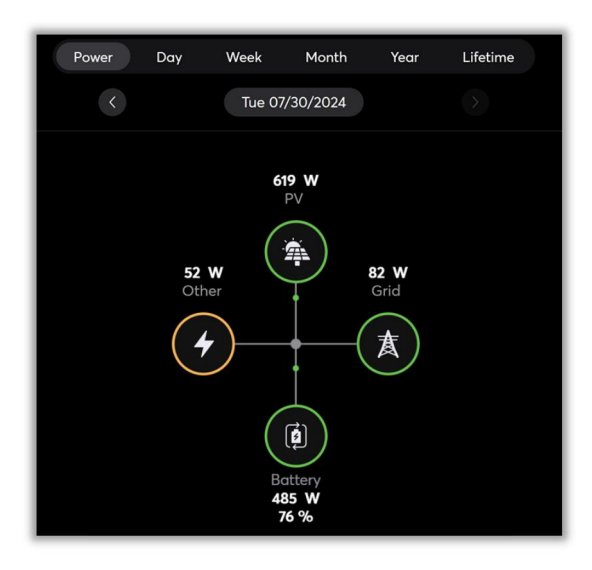

## Tips:

You can also edit the Loxone config file according to your preference, such as add the voltage, current or other parameters to your monitor. Just pull the sensors into the editor or add more sensors as you like, and edit the parameters according to the Solinteg Modbus protocol, seen as below.

| _ D = H                                                                                                    | 1 kr /* +                                    |                                             |                                                                                   |                                                                                          | Loxo                       | Properties (Analog Sensor)                                                                     |                                                                | ×                                | - 0 ×                                                             |  |
|----------------------------------------------------------------------------------------------------|----------------------------------------------|---------------------------------------------|-----------------------------------------------------------------------------------|------------------------------------------------------------------------------------------|----------------------------|------------------------------------------------------------------------------------------------|----------------------------------------------------------------|----------------------------------|-------------------------------------------------------------------|--|
| Project                                                                                                    | Management                                   | My Project Te                               | esting Diagnostics                                                                | Network Peripher                                                                         | y Tree                     | T                                                                                              |                                                                | C ter Check                      | for updates Languages • Help •                                    |  |
| Connect Load                                                                                                    | d from Save in Save in Miniserver            | Start<br>LiveView•                          | Q<br>Search<br>(F5) Auto<br>Configuration                                         | Device Proje<br>Status Validat                                                           | ct Edit Object<br>the Same | E General<br>Name<br>Description<br>Hint Text                                                  | Active Power - L2<br>Edit                                      | or 🗳 Ad<br>or 🖓 Me<br>nsor 🕞 Tes | d fast Analog Sensor<br>odbus Monitor<br>st Command               |  |
| Not (<br>Properties (Analog                                                                                                | Connected   Soli<br>Sensor)                  | Periphery                                   |                                                                                   |                                                                                          |                            | Connection<br>Category<br>Room<br>Object Type                                                  | AMQ45<br>Nicht zugeordnet<br>Nicht zugeordnet<br>Analog Sensor |                                  | Clean up project                                                  |  |
| General<br>Name<br>Description<br>Hint Text                                                                                | Active Po<br>Edit                            | Category:<br><u>R</u> oom:<br>Preset filter | All<br>All<br>rs No Filters                                                       |                                                                                          |                            | User Interface Use in User Interface Rating Statistics Statistics                              | <b>***</b>                                                     | PV<br>Pf<br>Mr                   | Akter<br>Zentral Pf P<br>Energie Mr P                             |  |
| Connection<br>Category<br>Room<br>Object Type                                                                              | AMQ45<br>Nicht zug<br>Nicht zug<br>Analog Se | Filter au                                   | itomatically<br>Intercom<br>Network Peripher<br>→ Netzwerk Inter<br>日-○ Modbus服务器 | y<br>kommunikatior<br>1                                                                  |                            | Permissions     Authorized users / groups     Settings     Display Error Output     IO Address | Edit<br>30242                                                  | Grid<br>Pr<br>Mrc                | Grid O O<br>Meter Bidrectonal<br>Pf Zentral Pf<br>Moc Energie Moc |  |
| Rating Statistics Fermissions                                                                                              | "<br>                                        |                                             | Solinteg Inv     Actuator     Sensors     Active                                  | erter<br>s<br>Power - L1 (Al                                                             | )                          | Command<br>Data Type<br>To 16-bit register<br>Order of Registers<br>Byte Order                 | 3 - Read Holding Registe<br>32-bit Signed Integer              | Baffer                           | Med Med P                                                         |  |
| Authorized us<br>Settings<br>Display Er<br>IO Address<br>Command<br>Data Type                                              | . Edit<br>30242<br>3 - Read H<br>32-bit Sig  |                                             | -~ Active<br>-~ Active<br>-~ BackU<br>-~ BackU<br>-~ BackU                        | Power - L2 (A<br>Power - L3 (Al<br>p Power - L1 (A<br>p Power - L2 (A<br>p Power - L2 (A |                            | Polling cycle [s] Correction Input Value 1 Target Value 1 Input Value 2 Target Value 2         | 120<br>0<br>0<br>100                                           | Pf<br>Mrd<br>Mrc<br>SM           | MeterforStonge<br>Zentna Pf<br>Energie Mrd<br>Mc<br>0             |  |
| Ire J6-bit regi     Battery SOC (AI) (Zentral)       Analog Sensor     Image: Sensor       Image: Sensor     Image: Sensor |                                              |                                             |                                                                                   | arget value 2<br>G Logging/Mai/Call/Track<br>C Malog Sensor                              | 100                        |                                                                                                |                                                                |                                  |                                                                   |  |
|                                                                                                    | Link HTTP                                    | Peripher                                    | Modbus                                                                            | Rooms Device:                                                                            |                            |                                                                                                |                                                                |                                  |                                                                   |  |

www.solinteg.com/academy@solinteg.com